## Metti il GPS sul cellulare Nokia

Dopo alcuni anni di onorato servizio, Nokia ha deciso di mandare in pensione il suo software di gestione per cellulari, la famosa PC Suite, aggiornandola con il nuovo pacchetto Ovi Suite. A discapito del suo strano nome, Ovi sì è ben presto diffuso sulla bocca degli appassionati perché Nokia ha deciso di fornire gratis ai suoi clienti l'applicazione Ovi Maps, necessaria per trasformare molti suoi smartphone in navigatori satellitari, senza spendere un solo centesimo! Ebbene sì, non si tratta di rumors o improbabili voci di corridoio: dal sito di Nokia è possibile scaricare, grazie a semplici operazioni, il software di navigazione Ovi Maps e le mappe di molti paesi da installare sul proprio smartphone. La cosa più interessante è che il sistema di navigazione non ha scadenza, le mappe vengono costantemente aggiornate e il download e l'installazione di Ovi Maps è molto semplice. Sul sito Nokia basta inserire il proprio numero di telefono per ricevere un SMS con il link da cui avviare il download del software che, al termine dell'installazione, verrà installato automaticamente sullo smartphone. Si tratta di un file da 8,2 MB, per cui, per non spendere una fortuna, è necessario avere una connessione dati flat di tipo 3G, o connettersi ad una rete WLAN, per accedere al Web e scaricare alla massima velocità. Successivamente si possono scaricare le mappe e copiarle sulla scheda di memoria dello smartphone mediante l'applicazione Map Loader. In poco tempo e senza alcun costo il proprio smartphone Nokia diventerà un ottimo navigatore satellitare. Ovi Maps, infatti, pur essendo gratuito, lascia stupiti per la precisione nell'indicazione dei percorsi, per i dettagli e la qualità grafica delle mappe e, cosa che non guasta affatto, per la semplicità d'uso.

Colleghiamoci a <u>www.nokia.it/servizi/ovi-maps/main</u>, clicchiamo su **Scarica l'ultima versione** e in **Inizia** scegliamo il modello del nostro smartphone dal menu a tendina. Nel riquadro centrale digitiamo il numero telefonico e clicchiamo su **Inviate il link**, per ricevere il messaggio con il link per il download di Ovi Maps

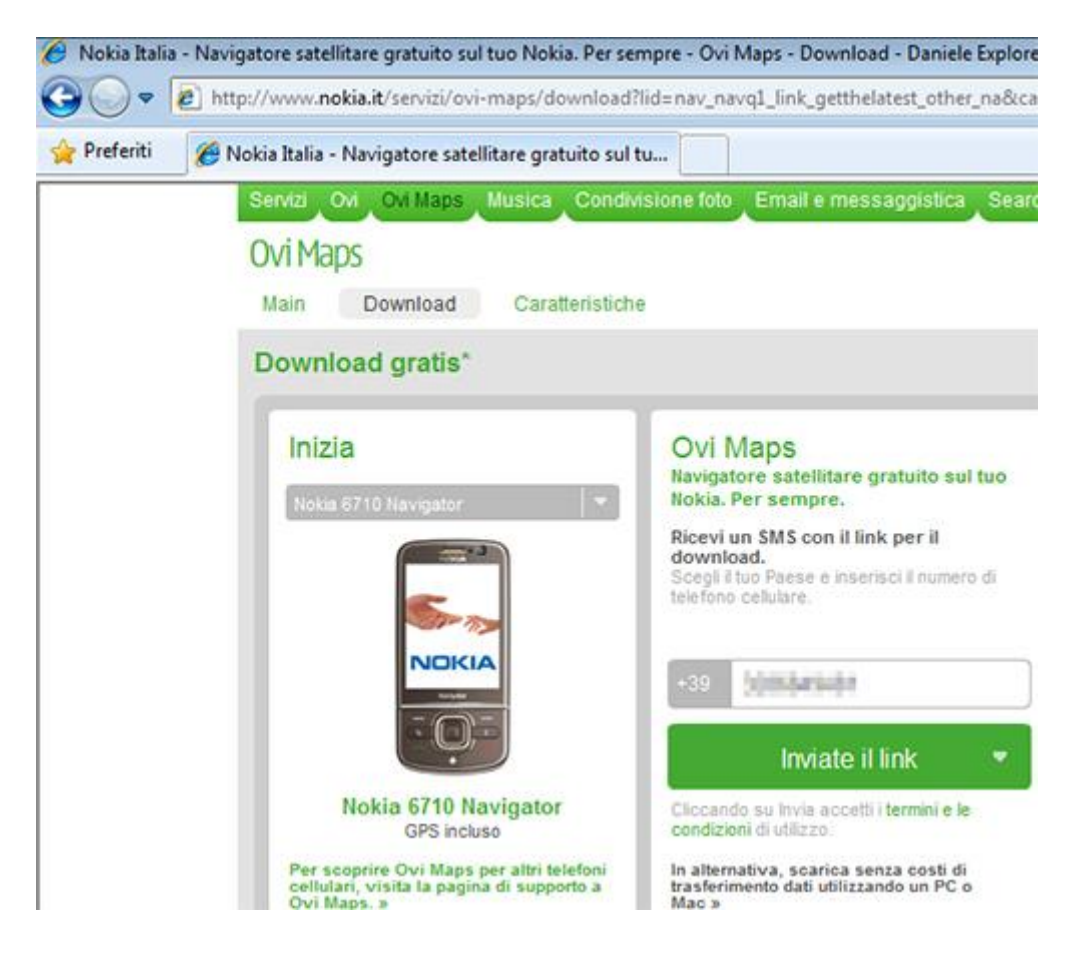

2 - Dopo questa operazione, si attiverà il riquadro **Scarica Map Loader**: nel menu a tendina di colore grigio selezioniamo la lingua italiana e clicchiamo su **Scarica** per iniziare il download sul PC del file di installazione di Map Loader, applicazione necessaria per scegliere le mappe e copiarle sulla memoria del <u>Nokia</u>.

| 🖉 Nokia Italia | - Navigatore satellitare gratuito sul tuo Nokia. Per se                                                                                                    | empre - Ovi Maps - Download - Daniele Explorer                                                                                                    |
|----------------|----------------------------------------------------------------------------------------------------|----------------------------------------------------------------------------------------------------|
| 0.             | http://www.nokia.it/servizi/ovi-maps/download                                                                                                    | ?lid=nav_navq1_link_getthelatest_other_na&ca=r                                                                                                    |
| 👷 Preferiti    | 🏀 Nokia Italia - Navigatore satellitare gratuito sul                                                                                                    | tu                                                                                                    |
|                | Nokia 6710 Navigator<br>GPS incluso<br>Per scoprire Ovi Maps per altri telefoni<br>cellulari, visita la pagina di supporto a<br>Ovi Maps. »                                                       | aggiornamento delle mappe di un<br>Paese direttamente sul tuo telefono<br>cellulare.                                                                                                    |
|                | Scarica Map Loader<br>Dopo aver installato Ovi Maps, usa Map<br>Loader per scaricare le mappe più<br>aggiornate del Paese che ti interessa<br>direttamente sul tuo telefono cellulare<br>Italiano | Istruzioni<br>Scarica e installa Map Loader su un computer<br>Nokia PC Suite sia installato.<br>Apri e chiudi Ovi Maps sul tuo telefono cellular<br>Connetti il telefono cellulare al computer via US<br>Loader. |

3 - Nel frattempo, sarà arrivato sullo smartphone un SMS che contiene il link da cui è possibile effettuare il download di Ovi Maps. Verifichiamo che la connessione al Web dallo smartphone sia attiva, selezioniamo il link e quindi la voce **Apri collegamento**, in modo da caricare il browser sulla pagina mobile di Ovi Maps.

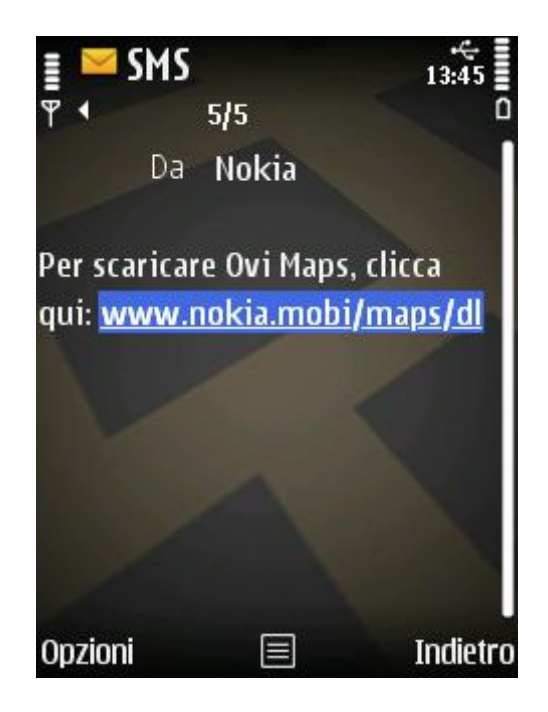

4 - Attiviamo il pulsante **Scaricalo** per avviare il download del software: si tratta di un file da 8,2 MB che richiede diversi minuti di collegamento. Quando vengono visualizzate le specifiche del file, selezioniamo **OK**. Durante il download viene visualizzato il pannello **Dettagli download** che indica la percentuale scaricata.

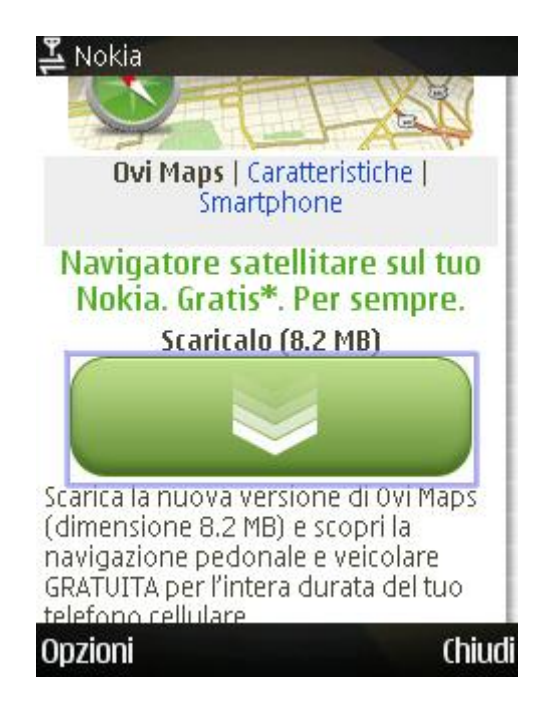

5 - Al termine del download, verrà avviata l'installazione del software Ovi Maps sullo smartphone, procedura che avviene in modo automatico e senza alcun intervento da parte dell'utente. Anche i meno esperti potranno così scaricare ed installare Ovi Maps senza rischi per lo smartphone e per i dati in esso memorizzati.

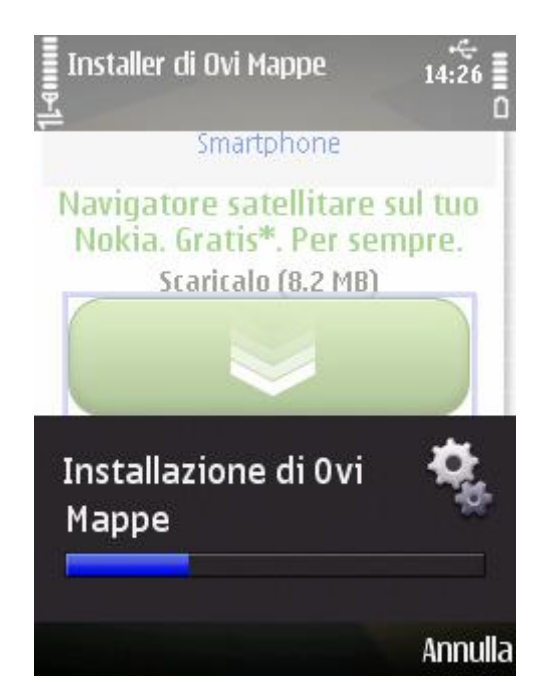

6 - Installiamo <u>Nokia</u> Map Loader sul PC, eseguendo il file *NokiaMaploaderSetup\_ITA.exe* scaricato in precedenza. Colleghiamo lo smartphone al PC e, nel pannello *Maps* dell'applicazione,

selezioniamo un intero continente, uno stato o solo alcune regioni. Clicchiamo su + per aggiungere la mappa e su - per eliminarla

| Maps V                           | oices                  |            |                                 | _ | -    |
|----------------------------------|------------------------|------------|---------------------------------|---|------|
| Africa (163,1 MB) >              | Albania (3,3 MB)       | <b>D P</b> | Abruzzo (13,4 MB)               | 0 | Eur  |
| America (1,9 GB) >               | Andorra (1,4 MB)       |            | Basilicata (14,5 MB)            |   |      |
| Asia (1 GB) >                    | Austria (100,7 MB)     |            | Calabria (11,6 MB)              |   |      |
| Australia/Oceania (206,2 MB) > 📱 | Belarus (12,2 MB)      |            | Campania (20,2 MB)              |   |      |
| Europe (2,2 GB)                  | Belgium (73,9 MB)      |            | Emilia-Romagna (40,4 MB)        | 0 |      |
| n                                | Bosnia and Herzegovina | (4,8       | Friuli-Venezia Giulia (15,5 M8) |   |      |
|                                  | Bulgaria (8,9 MB)      |            | Lazio (19 MB)                   |   |      |
|                                  | Croatia (26,4 MB)      |            | Liguria (18,2 MB)               |   |      |
|                                  | Cyprus (0,8 MB)        |            | Lombardy (52,3 MB)              |   |      |
|                                  | Czech Republic (92 MB) |            | Marche (15,9 MB)                |   |      |
|                                  | Denmark (34 MB)        |            | Molise (13,4 M8)                |   |      |
|                                  | Estonia (26,7 MB)      |            | Piemonte (43,8 MB)              |   |      |
|                                  | Finland (132,9 MB)     |            | Puglia (16 MB)                  |   |      |
|                                  | France (339,6 M8)      | >          | Sardegna (8 MB)                 |   |      |
|                                  | Georgia (1,1 MB)       |            | Sicilia (18,2 MB)               |   |      |
|                                  | Germany (359,2 MB)     |            | Toscana (31,3 MB)               |   |      |
|                                  | Gibraltar (1,1 MB)     |            | Trentino-Alto Adige (17,9 MB)   |   |      |
|                                  | Greece (64,6 MB)       |            | Umbria (15,9 M8)                |   | Tota |
|                                  | Hungary (61,2 MB)      |            | Valle D'Aosta (14,9 MB)         |   | Spaz |
|                                  | Italy (223,8 MB)       |            | Veneto (31,4 MB)                |   | -    |
|                                  | Latvia (28,7 MB)       | 0          |                                 | - | 8    |

7 - A questo punto, per scaricare le mappe sulla memoria esterna dello smartphone (la scheda di memoria è selezionata come unità di default) è sufficiente cliccare su *Scarica*. Basteranno pochi minuti per scaricare un'intera nazione ed inizializzare le mappe in modo che possano essere correttamente riconosciute da Ovi Maps.

|                                                                                                    |                                      |                                                                                                    |   |                                      | Selezione                 |     |                   |
|----------------------------------------------------------------------------------------------------|--------------------------------------|----------------------------------------------------------------------------------------------------|---|--------------------------------------|---------------------------|-----|-------------------|
| MB)                                                                                                    | 0                                    | Abruzzo (13,4 MB)                                                                                                    | 0 | Lazio (19 MB)                        |                           |     |                   |
| MB)                                                                                                    | 0                                    | Basilicata (14,5 MB)                                                                                                    |   |                                      |                           |     |                   |
| 7 MB)                                                                                                    |                                      | Calabria (11,6 MB)                                                                                                    |   |                                      |                           |     |                   |
| MB)                                                                                                    |                                      | Campania (20,2 MB)                                                                                                    |   | 1.00                                 |                           |     |                   |
| C Ma                                                                                                    | an Loade                             | t                                                                                                    |   |                                      |                           |     |                   |
| e                                                                                                    | ap coouc                             |                                                                                                    |   |                                      |                           |     |                   |
| M                                                                                                    |                                      |                                                                                                    |   |                                      |                           |     |                   |
| J SG                                                                                                    | anra                                 |                                                                                                    |   |                                      |                           |     |                   |
| 1 1                                                                                                    | UTICU.                               | 48.3 %                                                                                                    |   |                                      |                           |     |                   |
| B                                                                                                    | dua nal cun                          | 48,3 %                                                                                                    |   |                                      |                           |     |                   |
| B Sa                                                                                                    | ilva nel sup                         | 48,3 %<br>porto di memorizzazione<br>33,8 %                                                                                                    |   | B                                    |                           |     |                   |
| B Sa<br>ic C                                                                                                    | ilva nel sup                         | 48,3 %<br>porto di memorizzazione<br>33,8 %                                                                                                    |   |                                      |                           |     |                   |
| P □<br>B Sa<br>IC □<br>N Sa                                                                                                 | ilva nel sup                         | 48,3 %<br>porto di memorizzazione<br>33,8 %<br>n corso: Lazio (2/3)                                                                                                    | _ |                                      |                           |     |                   |
| F G<br>B Sa<br>ic G<br>► Sa<br>₽<br>9                                                                                       | ilva nel sup                         | 48,3 %<br>porto di memorizzazione<br>33,8 %<br>n corso: Lazio (2/3)                                                                                                    |   |                                      |                           |     |                   |
| P B Sa<br>Bic C Sa<br>N Sa<br>9<br>9                                                                                        | niva nel sup                         | 48,3 %<br>porto di memorizzazione<br>33,8 %<br>n corso: Lazio (2/3)                                                                                                    |   | 0                                    |                           |     |                   |
| B Sa<br>B Sa<br>N Sa<br>N Sa                                                                                                | ilva nel sup                         | 48,3 %<br>porto di memorizzazione<br>33,8 %<br>n corso: Lazio (2/3)                                                                                                    |   |                                      |                           |     |                   |
| M Sa<br>N Sa<br>N Sa<br>N Sa<br>N Sa<br>N Sa<br>N Sa<br>N Sa<br>N                                                           | ilva nel sup<br>ilvataggio li        | 48,3 %<br>porto di memorizzazione<br>33,8 %<br>n corso: Lazio (2/3)<br>X<br>Toscana (31,3 MB)                                                                                 |   |                                      |                           |     |                   |
| P<br>B<br>Sa<br>N<br>Sa<br>Sa<br>Sa<br>Sa<br>Sa<br>Sa<br>Sa<br>Sa<br>Sa<br>Sa<br>Sa<br>Sa<br>Sa                             | ilva nel sup<br>ilvataggio il        | 48,3 %<br>porto di memorizzazione<br>33,8 %<br>n corso: Lazio (2/3)<br>X<br>Toscana (31,3 MB)<br>Trentino-Alto Adige (17,9 MB)                                                |   |                                      |                           |     |                   |
| MB)<br>MB)                                                                                                    | ilva nel sup<br>ilvataggio il        | 48,3 %<br>porto di memorizzazione<br>33,8 %<br>n corso: Lazio (2/3)<br>X<br>Toscana (31,3 MB)<br>Trentino-Alto Adige (17,9 MB)<br>Umbria (15,9 MB)                            |   | Totale seleziona                     | ato:                      |     | 78.8 MF           |
| P Sa<br>B Sa<br>N Sa<br>N Sa<br>N Sa<br>N Sa<br>N Sa<br>N Sa<br>N Sa<br>N                                                   | ilva nel sup<br>ilvataggio il        | 48,3 %<br>porto di memorizzazione<br>33,8 %<br>n corso: Lazio (2/3)<br>X<br>Toscana (31,3 MB)<br>Trentino-Alto Adige (17,9 MB)<br>Umbria (15,9 MB)<br>Valle D'Aosta (14,9 MB) |   | Totale seleziona<br>Spazio residuo j | ito:<br>per i dati di Map | 06: | 78,8 MB<br>2.5 GB |
| P<br>B<br>Sa<br>Sa<br>N<br>Sa<br>N<br>Sa<br>N<br>Sa<br>Sa<br>Sa<br>Sa<br>Sa<br>Sa<br>Sa<br>Sa<br>Sa<br>Sa<br>Sa<br>Sa<br>Sa | ilva nel sup<br>ilvataggio il<br>> • | 48,3 % porto di memorizzazione 33.8 % n corso: Lazio (2/3)  Toscana (31,3 MB) Trentino-Alto Adige (17,9 MB) Umbria (15,9 MB) Valle D'Aosta (14,9 MB) Veneto (31,4 MB)         |   | Totale seleziona<br>Spazio residuo p | ato:<br>per i dati di Map | pe: | 78,8 ME<br>2,5 GE |

8 - Al termine del download si potrà finalmente usare il Nokia come sistema di navigazione, dato che sia Ovi Maps sia le mappe sono presenti sullo smartphone. Per avviare l'applicazione, basta andare in *Menu* e selezionare l'icona *Mappe*. Cliccando su *In auto* si può pianificare un tragitto per lasciarsi condurre da Ovi Maps.

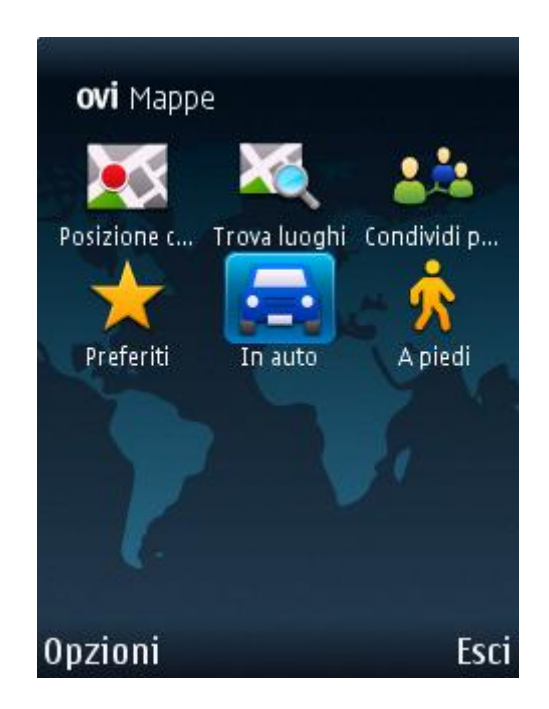

9 - Durante la navigazione, la modalità di visualizzazione delle mappe mostra il cielo con le nuvole, per creare un effetto realistico. Per accedere alle impostazioni per gli itinerari, le info sul traffico, il

volume e la modalità d'uso dell'applicazione, basta premere *Opzioni* quando la mappa di navigazione è attiva.

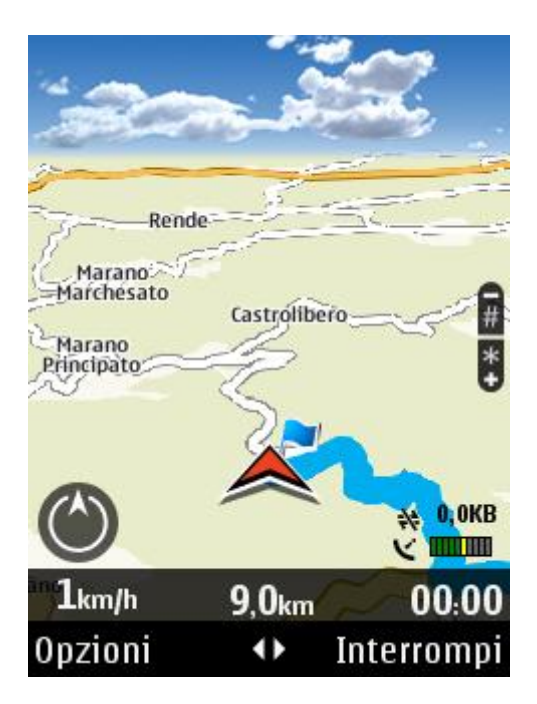

Articolo di Wintricks.it